## 如何进行海关税单自助打印操作?一步步教你完成!

| 产品名称 | 如何进行海关税单自助打印操作?一步步教你完<br>成! |
|------|-----------------------------|
| 公司名称 | 深圳市中外港国际货运代理有限公司            |
| 价格   | 100.00/件                    |
| 规格参数 |                             |
| 公司地址 | 深圳市罗湖区黄贝街道文华社区文华大厦东17B      |
| 联系电话 | 25108873 18194089586        |

## 产品详情

海关税单在线打印流程

01

打开网址:https://www.singlewindow.cn/#/ (中国国际贸易单一窗口),点击业务应用,再点击标准版应用 ,进入操作页面。

02

进入操作平台后,电脑插入法人卡,点击卡介登录系统,输入密码(一般密码为888888888),如无法登陆请 换一个阅览器或者电脑登陆(360阅览器或者IE11)再不行请拨打12360海关热线咨询。

03

在操作页面找到税费办理,点击货物贸易税费支付。

04

进入查询页面后,点击应用,再点击税费办理,再点击货物贸易税费支付,再点击版式文件打印。

05

在操作页面,输入报关单号或者按照申报日期查询对应的报关单号,再点击小方框后点击打印即可。